## **MPMPI** Communication Driver

Driver for Serial Communication Between MP370 HMIs and Siemen's Devices using MPI Interface

| Contents                             |   |
|--------------------------------------|---|
| INTRODUCTION                         | 2 |
| GENERAL INFORMATION                  | 3 |
| DEVICE CHARACTERISTICS               |   |
| LINK CHARACTERISTICS                 |   |
| DRIVER CHARACTERISTICS               |   |
| CONFORMANCE TESTING                  | 4 |
| INSTALLING THE DRIVER                | 5 |
| CONFIGURING THE DRIVER               | 6 |
| SETTING THE COMMUNICATION PARAMETERS | 6 |
| CONFIGURING THE DRIVER WORKSHEET     | 7 |
| EXECUTING THE DRIVER                 |   |
| TROUBLESHOOTING                      |   |
| SAMPLE APPLICATION                   |   |
| REVISION HISTORY                     |   |

## Introduction

The MPMPI driver enables communication between HMI MP370 with CEView<sup>™</sup> system and the Siemens S7-200, S7-300, and S7-400 devices using the Open Platform Program Application Development Kit, according to the specifications discussed in this publication.

This publication was designed to help you install, configure, and execute the MPMPI driver to enable communication with the Siemens devices. The information in this publication is organized as follows:

- Introduction: Provides an overview of the MPMPI driver documentation.
- General Information: Provides information needed to identify all the required components (hardware and software) used to implement communication between Studio and the MPMPI driver.
- Installing the Driver: Explains how to install the MPMPI driver.
- Configuring the Driver: Explains how to configure the communication driver.
- **Executing the Driver**: Explains how to execute the driver to verify that you installed and configured the driver correctly.
- Troubleshooting: Lists the most common error codes for this protocol and explains how to fix these errors.
- **Sample Application**: Explains how to use a sample application to test the driver configuration.
- **Revision History**: Provides a log of all modifications made to the driver and the documentation.

#### > Notes:

- This document assumes that you have read the "Development Environment" chapter in the product's *Technical Reference Manual.*
- This document also assumes that you are familiar with the Windows NT/2000/XP environment. If you are unfamiliar with Windows NT/2000/XP, we suggest using the Help feature (available from the Windows desktop Start menu) as you work through this guide.

## **General Information**

This chapter explains how to identify all the hardware and software components used to implement communication between the Studio MPMPI driver and Siemens S7-200, S7-300, and S7-400 devices.

The information is organized into the following sections:

- Device Characteristics
- Link Characteristics
- Driver Characteristics

## **Device Characteristics**

This driver has been tested successfully with the following devices:

- Manufacturer: Siemens
- Compatible Equipment: Any Siemens PLC that is compatible with the MPI protocol
- Siemens PLC Programmer Software: Step 7, Step 7 Micro Win

For a list of the devices used for conformance testing, see "Conformance Testing" on page 4.

## Link Characteristics

To establish communication, you must use links with the following specifications:

- Device Communication Port: 1F 1B/RS 422/485
- Physical Protocol: MPI Cable
- Logic Protocol: MPI Protocol
- Adapters/Converters: MPI Cable (If you are not using MIP-ISA.)

## **Driver Characteristics**

The MPMPI driver is composed of the following files:

- In the /DRV subdirectory:
  - MPMPI.INI: Internal driver file. You must not modify this file.
  - **MPMPI.MSG**: Internal driver file containing error messages for each error code. You must not modify this file.
  - MPMPI.PDF: Document providing detailed information about the MPMPI driver.
  - MPMPI.DLL: Compiled driver.
  - **MPMPIExe.exe**: Executable file responsible for the communication.
- In the FLASH\ADDONS subdirectory:
  - ATLCE211MP370.DLL: Internal driver file. You must not modify this file.
  - FWMEMMGR.DLL: Internal driver file. You must not modify this file.
  - **FWOS.DLL**: Internal driver file. You must not modify this file.
  - FWUTILBASE.DLL: Internal driver file. You must not modify this file.
- In the FLASH\ADDONS\MPI subdirectory:
  - FWCHNS7.DLL: Internal driver file. You must not modify this file.
  - MPIABSTRACTIONLAYER.DLL: Internal driver file. You must not modify this file.

#### Notes:

- All of the preceding files are installed in the /DRV subdirectory of the Studio installation directory.
- You must use Adobe Acrobat<sup>®</sup> Reader™ (provided on the Studio installation CD-ROM) to view the MPMPI.PDF document.

You can use the MPMPI driver on the Windows CE operating system only.

The MPMPI driver supports the following registers:

| Register Type     | Write | Read | Bit | Integer | Float | String |
|-------------------|-------|------|-----|---------|-------|--------|
| M (Flags)         | •     | •    | •   | •       | •     | •      |
| T (Timers)        | -     | •    | -   | •       | -     | -      |
| Z or C (Counters) | _     | •    | _   | •       | -     | -      |
| E or I (Inputs)   | -     | •    | •   | •       | -     | -      |
| A or Q (Outputs)  | •     | •    | •   | •       | -     | -      |
| DB (Data Blocks)  | •     | •    | •   | •       | •     | •      |

## **Conformance Testing**

The following hardware/software was used for conformance testing:

- Equipment: Siemens PLC S7-200 CPU226 01.01, Siemens PLC S7-300 CPU315-2DP 1.2.1, SIMATIC C7-621
- Driver Configuration:
  - PLC Program: Step 7, Step 7 Micro Win
  - **Protocol**: MPI Protocol
  - Communication: Asynchronous Half-Duplex
  - COM Port: COM1
- Operating System (development): Windows XP
- Operating System (runtime): Windows CE 3.0
- Studio Version: 5.1 + SP4
- Driver Version: 1.04

## Installing the Driver

When you install Studio version 5.1 or higher, all of the communication drivers are installed automatically. You must select the driver that is appropriate for the application you are using.

Perform the following steps to select the driver from within the application:

- 1. Open Studio from the Start menu.
- 2. From the Studio main menu bar, select File  $\rightarrow$  Open Project to open your application.
- 3. Select Insert  $\rightarrow$  Driver from the main menu bar to open the *Communication drivers'* dialog.
- 4. Select the MPMPI driver from the Available Drivers list, and then click the Select button.

| C | ommunicat                                                                    | ion Drivers                                                                                                    |   | ×            |
|---|------------------------------------------------------------------------------|----------------------------------------------------------------------------------------------------|---|--------------|
|   | Available driv                                                               | /ers:                                                                                                    |   |              |
|   | DLL                                                                          | Description                                                                                                    |   | <u>H</u> elp |
|   | MPMPI<br>MTRAC<br>NATFP<br>NOVUS<br>OMETH<br>OMPLC<br>OPTO<br>PHILI<br>PIDAT | SIEMENS, MPI Protocol (HMI MP370) - S7-200, S7-300, S<br>SEW - Movitrac31(NT-2000-9x) [1.00]<br>NATIONAL - National Equipment (NT-2000-9X) [1.00]<br>NOVUS, MODBUS RTU Protocol - N1100 / N1550 / N20<br>OMRON, OMPLC Protocol - FINS communication / CS1 an<br>OMRON, OMPLC Protocol - C Series Rack / PCs / Sysma<br>OPT022, OPT-MUX Protocol - Analog/Digital Boards (NT<br>Philips, Philips Cl21 (NT-2000-9x) [v1.10]<br>OSI Software, Protocol TCP/IP - PI Data Archive Interface | - | Select >>    |
|   | Selected driv                                                                | vers:                                                                                                    |   |              |
|   | DLL                                                                          | Description                                                                                                    |   | >> Remove    |
|   | ,<br>                                                                        | OK                                                                                                    |   | Cancel       |

#### **Communication Drivers Dialog**

5. When the MPMPI driver displays in the Selected Drivers list, click the OK button to close the dialog.

#### Note:

You must install Step 7 or Step 7 Micro Win software on your computer to enable communication between the host and the device, and to download the custom program to the device. Please consult the Step 7 and Step7 Micro Win documentation for information about installing their software.

#### Attention:

For safety reasons, you must take precautions when you install the physical hardware. Consult the hardware manufacturer's documentation for specific installation instructions.

## **Configuring the Driver**

After opening Studio and selecting the MPMPI driver, you must configure the driver. Configuring the MPMPI driver is done in two parts:

- Specifying communication parameters
- Defining communication tags and controls in the Communication tables or *Driver* worksheet

Worksheets are divided into two sections, a *Header* and a *Body*. The fields contained in these two sections are standard for all communications drivers — except the Station, Header, and Address fields, which are driver-specific. This document explains how to configure the Station, Header, and Address fields only.

### Notes:

For a detailed description of the Studio *Standard* and *MAIN* Driver Worksheets, and information about configuring the standard fields, review the product's *Technical Reference Manual*.

## Setting the Communication Parameters

Use the following steps to configure the communication parameters, which are valid for all driver worksheets configured in the system):

- 1. From the Studio development environment, select the Comm tab located below the Workspace.
- 2. Click on the Drivers folder in the Workspace to expand the folder.
- 3. Right-click on the *MPMPI* subfolder and when the pop-up menu displays, (as shown in the following figure) select the **Settings** option.

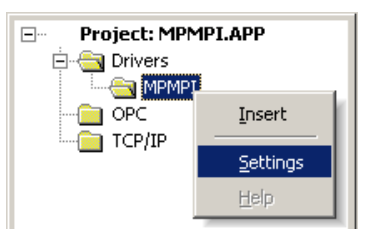

Select Settings from the Pop-Up Menu

The MPMPI: Communications Parameters dialog displays:

| MPMPI: Co  | mmunica | tion Pa | rameters              | × |
|------------|---------|---------|-----------------------|---|
| COM:       | COM1    | Y       | ПК                    |   |
| Baud Rate: | 9600    | 7       |                       |   |
| Data Bits: | 8       | 7       | Cancel                |   |
| Stop Bits: | 1       | Ŧ       | Advanced              |   |
| Parity:    | None    | 7       | - Harriel (0000)      |   |
| Station:   |         |         |                       |   |
| Long 1:    |         |         | PLC Family:<br>S7-200 |   |
| Long 2:    |         |         | String 2:             | _ |
| 0          |         |         |                       |   |

**MPMPI:** Communication Parameters Dialog

4. Specify the PLC Family parameter as noted in the following table:

| Parameter  | Default Values | Valid Values           | Description            |
|------------|----------------|------------------------|------------------------|
| PLC Family | S7-200         | S7-200, S7-300, S7-400 | Specify the PLC Family |

## Configuring the Driver Worksheet

This section explains how to configure a *Standard Driver Worksheet* (or Communication table) to associate application tags with the PLC addresses. You can configure multiple Driver Worksheets — each of which is divided into a *Header* section and *Body* section.

Use the following steps to create a new Standard Driver Worksheet:

- 1. From the Studio development environment, select the Comm tab, located below the Workspace pane.
- 2. In the Workspace pane, expand the Drivers folder and right-click the MPMPI subfolder.
- 3. When the pop-up menu displays, select the Insert option.

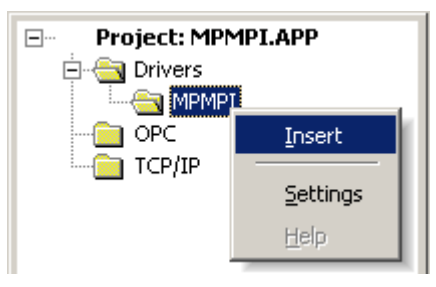

Inserting a New Worksheet

### 🔉 Note:

To optimize communication and ensure better system performance, you must tie the tags in different driver worksheets to the events that trigger communication between each tag group and the period in which each tag group must be read or written. Also, it is recommended that you configure the communication addresses in sequential blocks to improve performance.

|            | 001.DR¥  |                     |         |                     |         |              |     |
|------------|----------|---------------------|---------|---------------------|---------|--------------|-----|
| Dessisti   |          |                     |         |                     |         |              |     |
|            | on:      |                     |         |                     |         |              |     |
| Flags      |          |                     |         |                     | ease pi | iority       |     |
| Read Tri   | gger:    | Enable Read when    | Idle:   | Read Completed:     | B       | ead Status:  |     |
| RdTr       |          | RdEn                |         | RdCpl               | R       | dSta         |     |
| Write Trig | gger:    | Enable Write on Tag | ; Chang | e: Write Completed: | W       | rite Status: |     |
| WrTr       |          | WrEn                |         | WrCpl               |         | rSta         |     |
| Station:   |          | Header:             |         |                     |         |              | _   |
| 3          |          | M:0                 |         |                     |         | Min:         | _   |
| Ľ.         |          |                     |         |                     |         | Max          |     |
|            | Т        | ag Name             |         | Address             |         | Div          | Add |
| 1          | Value[1] |                     | 80      |                     |         |              |     |
| 2          | Value[2] |                     | W1      |                     |         |              |     |
| 3          | Value[3] |                     | DW3     |                     |         |              |     |
| 4          | Value[4] |                     | F7      |                     |         |              |     |
| 5          |          |                     |         |                     |         |              |     |
| 6          |          |                     |         |                     |         |              |     |
| 7          |          |                     |         |                     |         |              |     |
| 8          |          |                     |         |                     |         |              |     |
| 9          |          |                     |         |                     |         |              |     |
|            |          |                     |         |                     |         |              |     |

The *<drivername>.drv* dialog displays (similar to the following figure):

#### MPMPI Driver Worksheet

In general, all parameters on the *Driver* worksheet (except the **Station**, **Header**, and **Address** fields) are standard for all communication drivers, and they will not be discussed in this publication. For detailed information about configuring the standard parameters, consult the *Studio Technical Reference Manual*.

- 4. Use the following information to complete the Station, Header, and Address fields on this worksheet.
  - Station field: Use this field to specify the PLC address (*PLC ID*). Valid values are 1–255 (*no default*).
  - Header field: Use the information in the following table to define the type of variables that will be read from or written to the device and a reference to the initial address. (Default value is DB2.)

These variables must comply with the following syntax:

For Flags, Timers, Counters, Inputs, and Outputs:

<Type>:<AddressReference> (For example: M:1)

For Data-Blocks:

### <Type><TypeGroup>:<AddressReference> (For example: DB2:1)

Where:

- Type is the register type. (M=Flags, T=Timers, Z or C=Counters, E or I=Inputs, A or Q=Outputs, and DB=Data Blocks)
- TypeGroup is the group number of the configured register type (for Data-Block types only).

• AddressReference is the initial address (reference) of the configured group. This number always refers to the Byte address number. (See the following table.)

W indicates that this type of offset will receive a word at the address indicated by adding the offset number to the address in the header (AddressReference).

B indicates the number of bytes (offset) will be added be added to the AddressReference. This number *always* refers to the *Byte address number*.

The following table lists all of the valid initial address (reference) values for the MPMPI driver:

| Header Address      | Siemens Address     |      |                |  |
|---------------------|---------------------|------|----------------|--|
| Byte Address Number | Byte Address Number | Word | Address Number |  |
| Byte 0              | Byte 0              | 14/0 |                |  |
| Byte 1              | Byte 1              | VVU  | W1             |  |
| Byte 2              | Byte 2              | 14/2 |                |  |
| Byte 3              | Byte 3              | VVZ  | W3             |  |
| Byte 4              | Byte 4              | W4   |                |  |
| Byte 5              | Byte 5              |      | W5             |  |
| Byte 6              | Byte 6              | WC   |                |  |
| Byte 7              | Byte 7              | VVO  | W7             |  |
| Byte 8              | Byte 8              | 10/0 |                |  |
| Byte 9              | Byte 9              | vvo  | W9             |  |
| Byte 10             | Byte 10             | W/10 |                |  |
| Byte 11             | Byte 11             | VVIU |                |  |

|               | Header Field Information |                                     |                                                                                                    |  |  |  |  |
|---------------|--------------------------|-------------------------------------|----------------------------------------------------------------------------------------------------|--|--|--|--|
| Data<br>Types | Sample<br>Syntax         | Valid Range of Initial<br>Addresses | Comments                                                                                                    |  |  |  |  |
| Flags         | M:1                      | Varies according to the equipment   | Logical Flags                                                                                                    |  |  |  |  |
| Timers        | T:2                      | Varies according to the equipment   | Timer Values                                                                                                    |  |  |  |  |
| Counters      | Z:10 or C:10             | Varies according to the equipment   | Counter Values                                                                                                    |  |  |  |  |
| Inputs        | E:5 or I:5               | Varies according to the equipment   | Physical Input Values                                                                                                    |  |  |  |  |
| Outputs       | A:8 or Q:8               | Varies according to the equipment   | Physical Output Values                                                                                                    |  |  |  |  |
| Data Blocks   | DB2:1                    | Varies according to the equipment   | Data Block Values, where:<br>Number following DB(2) specifies the data block number<br>Number following the colon specifies the word offset in the data block |  |  |  |  |

The next table lists all of the data types and address ranges that are valid for the MPMPI driver:

Address field: Use the information provided in the following table to associate each tag to its respective device address.

Type the tag from your application database into the **Tag Name** column. This tag will receive values from or send values to an address on the device. The address must comply with the following syntax:

```
<Format><AddressOffset>.<Bit> (for example: W10.2)
```

Where:

- Format defines how Studio treats the value read or written from/to the device. (B=Byte, W=Word, DW = Dword, F=Float)
- AddressOffset is a parameter added to the AddressReference parameter (configured in the Header field) to compose the group address configured in the Header field. The AddressNumberType configured in the Header field defines whether the AddressOffset is a *Byte* offset or a *Word* offset.
- Bit is the bit number (from 0 7) from the Byte address. This parameter is *optional*, and it is supported only when the format is Byte (B).

| Sample Address Configuration   |              |               |  |  |  |  |
|--------------------------------|--------------|---------------|--|--|--|--|
| Address on the Device          | Header Field | Address Field |  |  |  |  |
|                                | M:0          | W5            |  |  |  |  |
| M (Word 5 = Byte 5 / Byte 6)   | M:5          | W0            |  |  |  |  |
|                                | M:3          | W2            |  |  |  |  |
|                                | M:0          | B5            |  |  |  |  |
| M (Byte 5)                     | M:5          | B0            |  |  |  |  |
|                                | M:1          | B4            |  |  |  |  |
|                                | M:0          | B6            |  |  |  |  |
| M (Byte 6)                     | M:6          | B0            |  |  |  |  |
|                                | M:3          | B3            |  |  |  |  |
|                                | T:0          | 33            |  |  |  |  |
| Т (33)                         | T:30         | 3             |  |  |  |  |
|                                | Т33          | 0             |  |  |  |  |
|                                | C:0          | 3             |  |  |  |  |
| C (3)                          | C:3          | 0             |  |  |  |  |
|                                | C:2          | 1             |  |  |  |  |
|                                | M:0          | S3:10         |  |  |  |  |
| M (String 3, size 10)          | M:3          | S0:10         |  |  |  |  |
|                                | M:1          | S2:10         |  |  |  |  |
|                                | DB5:0        | W2            |  |  |  |  |
| DB5 (Word 2 = Byte 2 / Byte 3) | DB5:2        | W0            |  |  |  |  |
|                                | DB5:1        | W1            |  |  |  |  |
|                                | DB5:0        | B2            |  |  |  |  |
| DB5 (Byte 2)                   | DB5:2        | BO            |  |  |  |  |
|                                | DB5:1        | B1            |  |  |  |  |
|                                | DB5:0        | B3            |  |  |  |  |
| DB5 (Byte 3)                   | DB5:3        | BO            |  |  |  |  |
|                                | DB5:2        | B1            |  |  |  |  |
|                                | DB5:0        | W7            |  |  |  |  |
| DB5 (Word 7 = Byte 7 / Byte 8) | DB5:7        | W0            |  |  |  |  |
|                                | DB5:4        | W3            |  |  |  |  |
|                                | DB5:0        | B7            |  |  |  |  |
| DB5 (Byte 7)                   | DB5:7        | B0            |  |  |  |  |
|                                | DB5:4        | B3            |  |  |  |  |
|                                | DB5:0        | B8            |  |  |  |  |
| DB5 (Byte 8)                   | DB5:8        | B0            |  |  |  |  |
|                                | DB5:4        | B4            |  |  |  |  |

### **Attention:**

You must not configure a range of addresses in the same worksheet that is greater than the maximum block size (data buffer length) supported by the protocol: up to 1024 bytes in each *Standard Driver* Worksheet.

## **Executing the Driver**

After adding the MPMPI driver to a project, Studio sets the project to execute the driver automatically when you start the run-time environment.

To verify that the driver run-time task is enabled and will start correctly, perform the following steps:

1. Select  $Project \rightarrow Status$  from the main menu bar.

The Project Status dialog displays:

| lask 🛛                | Status | Startup   |               |
|-----------------------|--------|-----------|---------------|
| Background Task       |        | Automatic | <u>S</u> tart |
| Database Spy          |        | Manual    | -             |
| DDE Client Huntime    |        | Manual    | 5100          |
| DUE Server            |        | Manual    |               |
|                       |        | Automatic |               |
| PODBC Buntime         |        | Manual    | Startup       |
| COPC Client Runtime   |        | Manual    | -             |
| TCP/IP Client Runtime |        | Automatic |               |
| TCP/IP Server         |        | Automatic |               |
| Viewer                |        | Automatic |               |
| Viewer                |        | Automatic |               |

**Project Status Dialog** 

- 2. Verify that the Driver Runtime task is set to Automatic.
  - If the setting is correct, click **OK** to close the dialog.
  - If the Driver Runtime task is set to Manual, select the Driver Runtime line. When the Startup button becomes active, click the button to toggle the Startup mode to Automatic.
- 3. Click **OK** to close the *Project Status* dialog.
- 4. Start the application to run the driver.

# Troubleshooting

If the MPMPIS driver fails to communicate with the device, the tag you configured for the **Read Status** or **Write Status** fields will receive an error code. Use this error code and the following table to identify what kind of failure occurred.

| Error Code | Description                             | Possible Causes                                                                                                    | Procedure to Solve                                                                                                    |
|------------|-----------------------------------------|----------------------------------------------------------------------------------------------------|----------------------------------------------------------------------------------------------------|
| 10         | Invalid PLC family                      | Wrong PLC model                                                                                                    | The PLC model must be S7-200, S7-300 or S7-400.<br>Note that a hyphen (-) is required.                                                                                                    |
| 11         | Function not valid for this<br>platform | Trying to run driver on a<br>Windows NT/2000/XP platform                                                                                                    | This driver runs only under Windows CE. The runtime can be started only in a Windows CE device with the MPI Abstraction Layer installed.                                                                                                    |
| 12         | Could not create MPI<br>Layer           | Siemens SDK MPI Abstraction Layer<br>not installed                                                                                                    | Install the Siemens MPI Abstraction Layer AddOn. The abstraction layer is installed when you use Studio installation flash card. If you have not used the flash card, you will need to use a Siemens® tool such as ProSave® to install this AddOn. |
| 13         | Internal error                          | Function from MPI Abstraction Layer<br>returned unrecognized value—probably<br>the AddOn that is installed is newer than<br>the one used for the driver development. | Contact Technical support.                                                                                                    |
| 14         | Connection error                        | <ul> <li>Disconnected cables</li> <li>PLC turned off, in stop mode, or in error mode</li> <li>Wrong Station number</li> </ul>                                        | <ul> <li>Check the cable wiring.</li> <li>Check the PLC state—it must be RUN.</li> <li>Check the station number.</li> </ul>                                                                                                    |
| 15         | Address error                           | Wrong address for this data type                                                                                                    | Check the PLC program, and be sure that you are trying to read-from/write-to a valid address.                                                                                                    |
| 16         | Out of memory                           | The device does not have enough RAM memory for the driver internal buffer.                                                                                           | Add more memory to the device.                                                                                                    |
| 17         | Fail to create request block            | The function used to create a request block returned an error.                                                                                                    | Contact Technical support.                                                                                                    |
| 18         | Fail to add request                     | The function used to add a request block returned an error.                                                                                                    | Contact Technical support.                                                                                                    |
| 19         | Fail to send request                    | The function used to send a request block returned an error.                                                                                                    | Contact Technical support.                                                                                                    |
| 20         | Fail to get request                     | The function used to get a request block returned an error.                                                                                                    | Contact Technical support.                                                                                                    |
| 21         | Fail to remove request                  | The function used to remove a request block returned an error.                                                                                                    | Contact Technical support.                                                                                                    |

| Error Code | Description                     | Possible Causes                                                                                                    | Procedure to Solve                                                           |
|------------|---------------------------------|----------------------------------------------------------------------------------------------------|------------------------------------------------------------------------------|
| 22         | Invalid block size              | Worksheet exceeded 1024 operands. Note<br>that the amount of operands is calculated<br>based on the difference between the<br>highest address and the lowest and not in<br>the amount of tags in the worksheet. | Split your worksheet into smaller ones.                                      |
| 23         | Exe Window could not be found   | The executable file that communicates with the PLC was closed.                                                                                                    | Restart the application. If the problem persists, try to restart the device. |
| 24         | Fail to create file map         | Windows API function that creates a map file returned error.                                                                                                    | Verify if you have enough RAM memory available. The file MAP requires 10KB.  |
| 25         | Fail to send message to window. | The executable file that communicates with the PLC was closed.                                                                                                    | Restart the application. If the problem persists, try to restart the device. |
| 26         | Executable file was not found   | The file MPMPIExe.exe is not in the Drv folder.                                                                                                    | Use studio tool to send the MPMPIExe.exe file to it.                         |

### ➡ Tip:

You can verify communication status using the Studio development environment *Output* window (*LogWin* module). To establish an event log for **Field Read Commands**, **Field Write Commands**, and **Serial Communication** right-click in the *Output* window. When the pop-up menu displays, select the option to set the log events. If you are testing a Windows CE target, you can enable the log at the unit (**Tools**  $\rightarrow$  **LogWin**) and verify the **celog.txt** file created at the target unit.

If you are unable to establish communication with the PLC, try to establish communication between the PLC Programming Tool and the PLC. Quite frequently, communication is not possible because you have hardware or cable problem, or a PLC configuration error. After successfully establishing communication between the device's Programming Tool and the PLC, you can retest the supervisory driver.

To test communication with Studio, it is recommended that you use the sample application provided rather than your new application.

If you must contact technical support, please have the following information available:

- Operating system (type and version): To find this information, select Tools → System Information.
- Project Information: To find this information, select  $Project \rightarrow Status$ .
- Driver version and communication log: Displays in the Studio *Output* window when the driver is running.
- Device model and boards: Consult the hardware manufacturer's documentation for this information.

## **Sample Application**

A sample application is provided in the **/COMMUNICATION EXAMPLES/Civer Name>** directory. We strongly recommend that you use this sample application to test the MPMPI driver before configuring your own customized application, for the following reasons:

- To better understand the information provided in the section of this document.
- To verify that your configuration is working satisfactorily.
- To certify that the hardware used in the test (device, adapter, cable, and PC) is working satisfactorily before you start configuring your own customized applications.

### Note:

This application sample is not available for all drivers.

Use the following procedure to perform the test:

- 1. Configure the device's communication parameters using the manufacturer's documentation.
- 2. Open and execute the sample application.
- 3. Execute the *Viewer* module in Studio to display information about the driver communication.

### ➡ Tip:

You can use the sample application screen as the maintenance screen for your custom applications.

# **Revision History**

| Doc. Revision | Driver Version | Author             | Date      | Description of Changes                                                                                                    |
|---------------|----------------|--------------------|-----------|----------------------------------------------------------------------------------------------------|
| A             | 1.00           | Lidiane A. Moreira | 14 Feb 03 | First version                                                                                                    |
| В             | 1.01           | Lidiane A. Moreira | 18 Mar 03 | Modified the driver algorithm to improve application performance when the driver reports a communication error.                                                                                                    |
| С             | 1.02           | Lidiane A. Moreira | 13 May 03 | Changed to be able to read a group of bytes, instead of reading each tag.                                                                                                    |
| D             | 1.03           | Lidiane A. Moreira | 11 Jun 03 | Add Sleep between SendRequest and GetRequest (the driver was locking up the HMI).                                                                                                    |
| E             | 1.04           | Lourenço Teodoro   | 11 Sep 03 | <ul> <li>Removed all the sleeps</li> <li>Split the driver into an executable file and a .dll.<br/>This change was done because the MPI Abstraction<br/>Layer needs to be started in the Main Thread.</li> <li>Changed the structure to read and send data in order<br/>to speed up the communication.</li> </ul> |